#### ШАГ 1

Нажмите Пуск и выберите Панель управления.

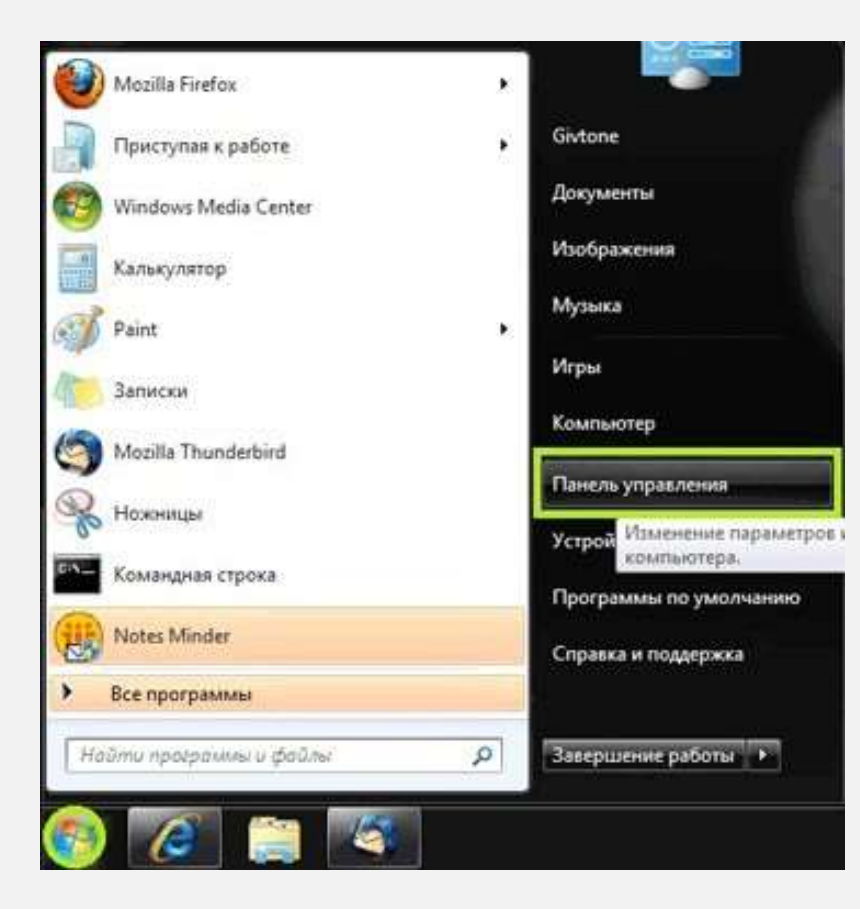

#### ШАГ 2

В появившемся окне выберите Сеть и Интернет.

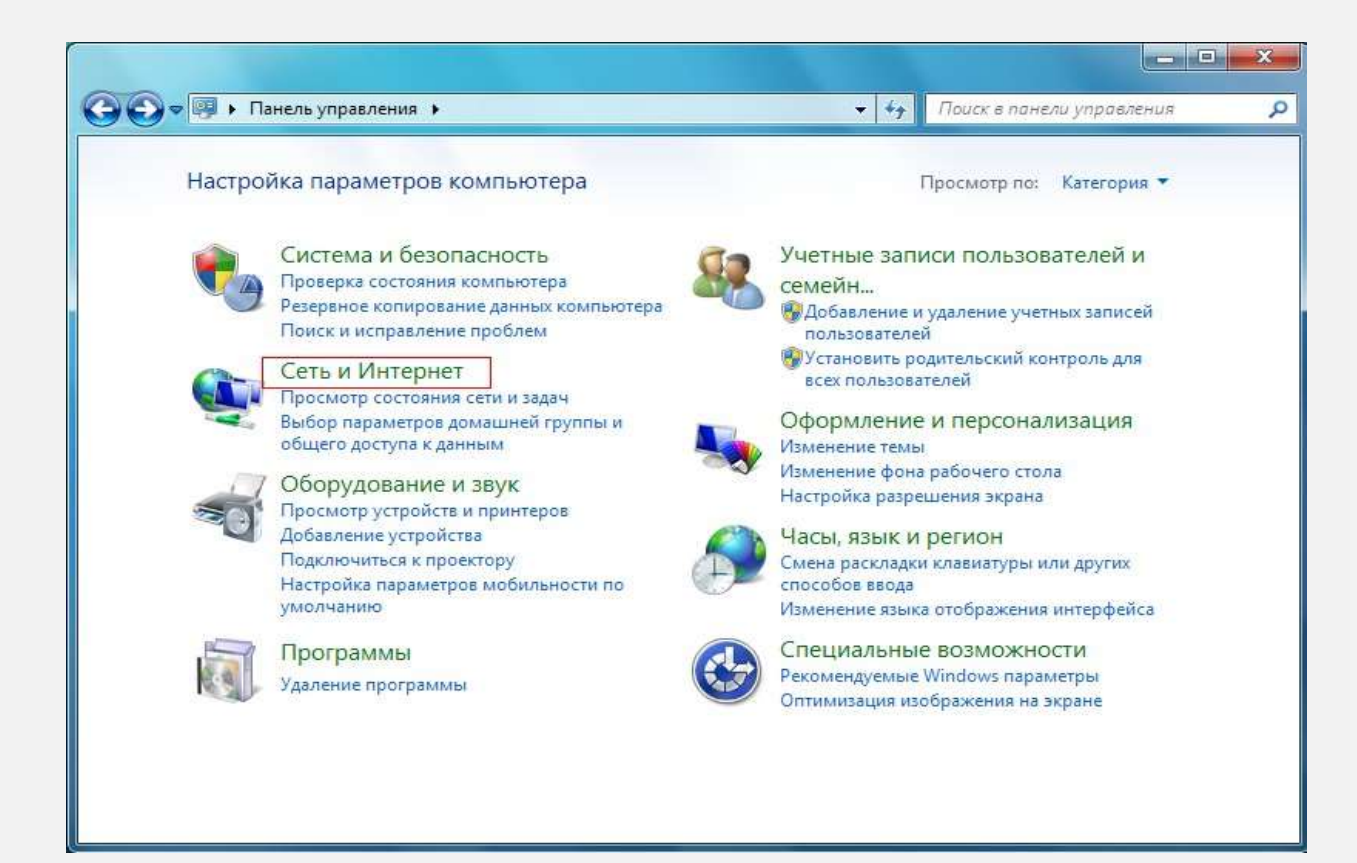

### ШАГ З

Выберите Центр управления сетями и общим доступом.

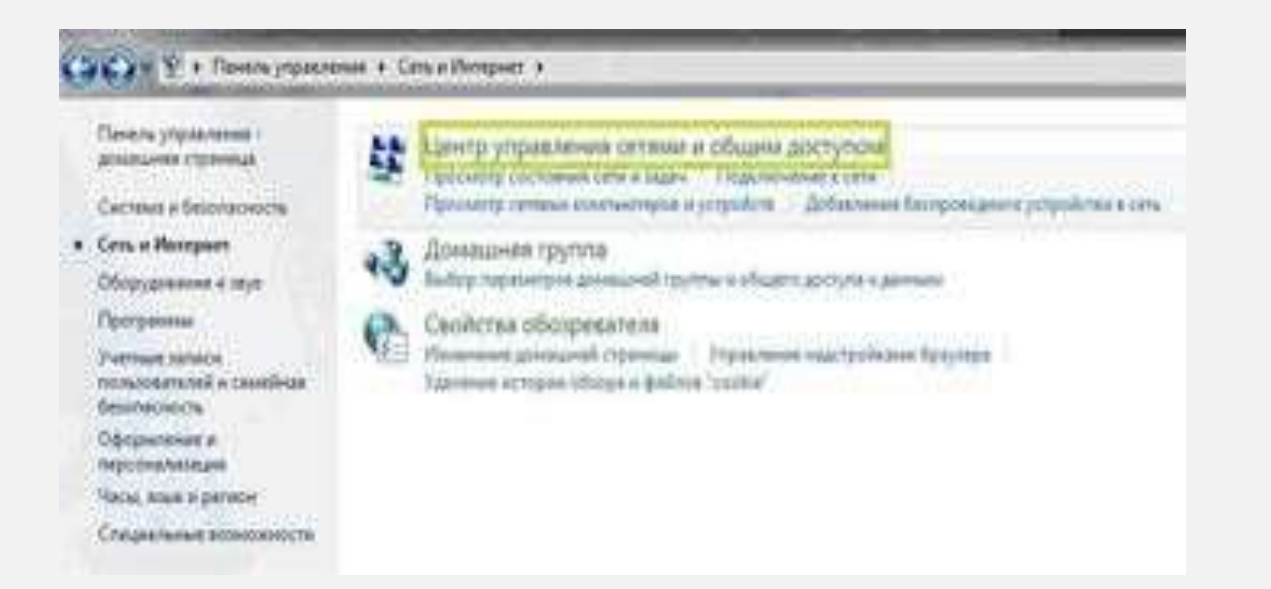

# **ШАГ 4** Выберите *Настройка нового подключения или сети*.

| политиче събяните                                    | Просмотр основных сведений о о                                                                                                    | ети и настройка тодклезчений                                                                   |
|------------------------------------------------------|----------------------------------------------------------------------------------------------------|------------------------------------------------------------------------------------------------|
| Newscower Germanister                                | * **                                                                                                    | Pasionry remail same                                                                           |
| Азменение сираметров :<br>цаттери                    | (onon ecsenteering):<br>Tippowerty anteering certail                                                                                                    | Propositioners and provide serve                                                               |
| Роловить дополнительный<br>паралятры: общате доступа | Digermonet env                                                                                                    | Tan poctysta Veterpoor<br>Popposeremen 🖉 Local Alex Contention                                 |
|                                                      | Photometer of the state of the state of the |                                                                                                |
|                                                      | Hacepoles ferrenansero aver<br>Hacepoles ferrenansero aver<br>Inte an atchado responsario                                                                                                    | concessioners, velasterers, represente and VPIC-regardenesses<br>la ante tonan approve.        |
|                                                      | Planterwithin Color<br>Planterwithin Color<br>Planterwithin Color                                                                                                    | a narodnost a Bastigoningenne, hyrintigenne, neigeninner<br>Greener a 1994                     |
|                                                      | <ul> <li>Выбор доношный группы и парти<br/>Диступ с фейлом и приотерех, ра<br/>оконовное партистрое общется;</li> </ul>                                                                                                    | антріла обладоти дострілю.<br>Сположитичната на другат Сатевція колотонотерни, воло<br>Бутути, |
|                                                      |                                                                                                    |                                                                                                |

#### ШАГ 5

Выберите Подключение к рабочему месту и нажмите кнопку Далее.

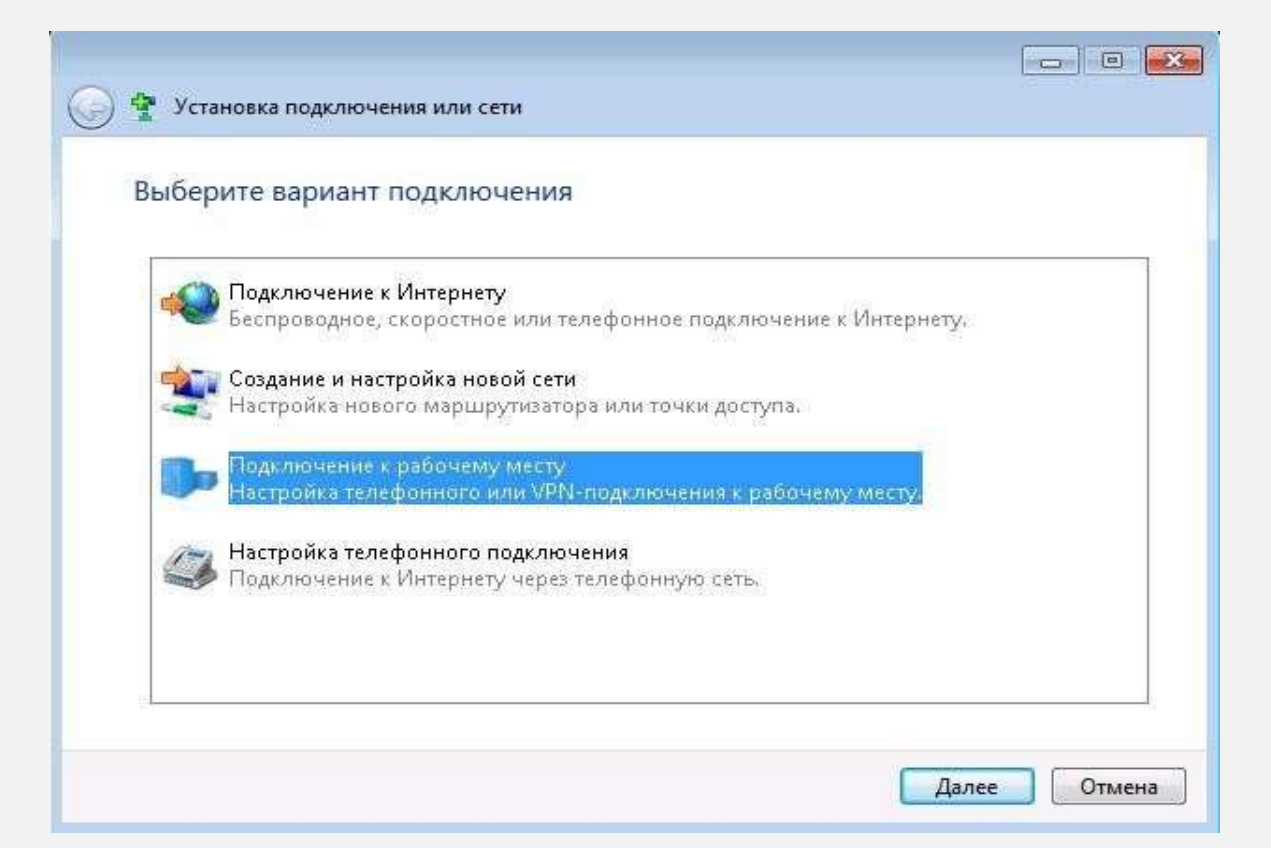

### ШАГ 6

Далее нужно выбрать Использовать мое подключение к интернету (VPN) и нажать кнопку Далее.

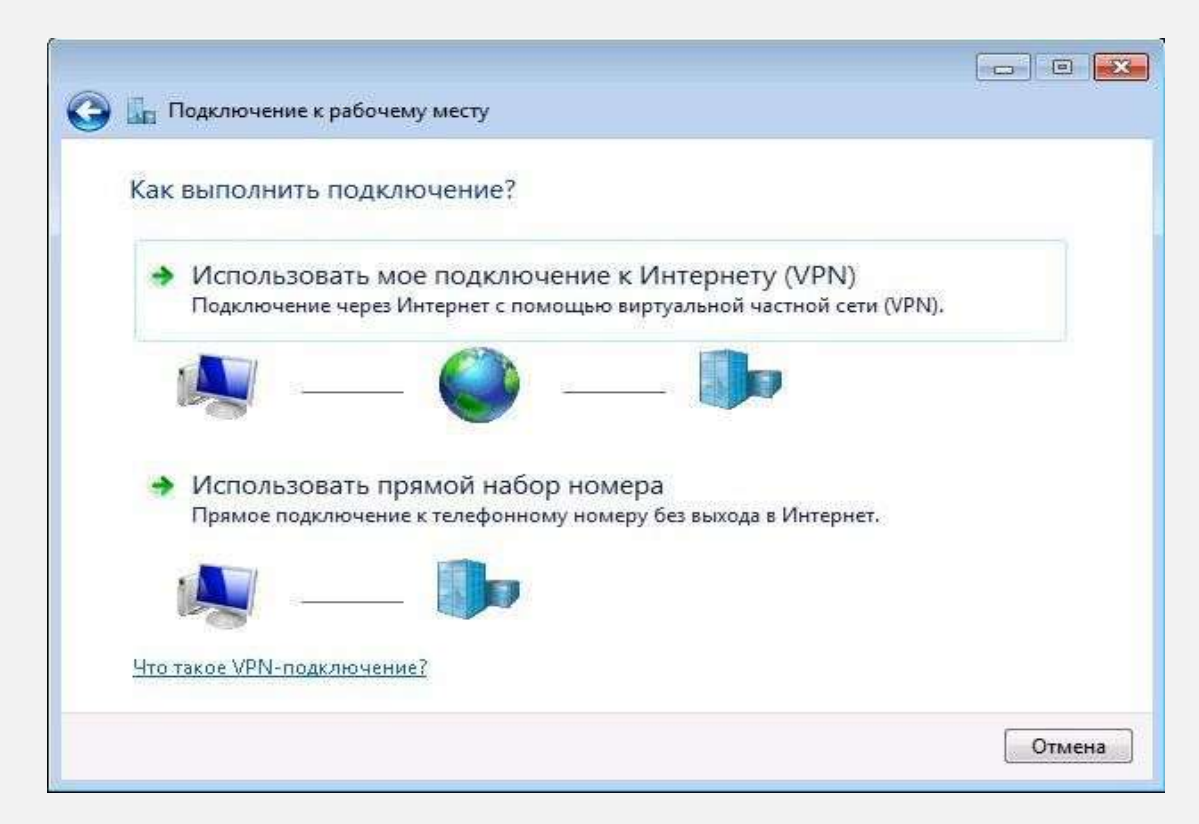

## ШАГ 7

- В поле Интернет-адрес нужно ввести 12tp.internet.beeline.kz (без ошибок, лишних символов и пробелов).
- В поле Имя местоназначения введите желаемое название VPN-соединения (к примеру: Beeline).
- Установите флажок напротив строки Не подключаться сейчас, только выполнить установку для подключения в будущем.
- Нажмите кнопку Далее.

| Введите Интернета-                                         | адрес для подключения                                                                                                    |  |
|------------------------------------------------------------|----------------------------------------------------------------------------------------------------|--|
| Этот адрес можно получи                                    | ть у сетевого администратора.                                                                                                   |  |
| Интернете-адрес:                                           | l2tp.infernet.beeline.kz                                                                                                    |  |
| Имя местоназначения:                                       | beeline                                                                                                    |  |
|                                                            |                                                                                                    |  |
| 🕅 Использовать смар                                        | эт-карту                                                                                                    |  |
| Разрешить исполь<br>Этот параметр поз<br>компьютеру, испо. | зовать это подключение другим пользователям<br>воляет любому пользователю, имеющему доступ к этому<br>льзовать это подключение. |  |
| Ине подключаться с                                         | ейчас, только выполнить установку для подключения в будущем                                                                     |  |

#### ШАГ 8

- Пользователь вводится логин для доступа в Интернет.
- Пароль вводится постоянный пароль для доступа в Интернет.
- Установите флажок напротив строки *Отображать вводимые знаки*, чтобы иметь возможность визуально следить за правильностью набора символов пароля.
- Нажмите кнопку Создать.

| Введите имя пользов     | зателя и пароль                                 |   |
|-------------------------|-------------------------------------------------|---|
| Пользователь:           | 099000000                                       | Ī |
| Пароль:                 | ******                                          |   |
|                         | Отображать вводимые знаки Запомнить этот пароль |   |
| Домен (не обязательно): | [                                               |   |
|                         |                                                 |   |
|                         |                                                 |   |
|                         |                                                 |   |

### ШАГ 9

### Нажмите кнопку Закрыть.

| Подключение к рабочему месту                                                                                                    |                 |
|----------------------------------------------------------------------------------------------------|-----------------|
| Подключение готово к использованию                                                                                                    |                 |
| in in iteration in the second second |                 |
| Подключиться <u>с</u> ейчас                                                                                                    |                 |
|                                                                                                    |                 |
|                                                                                                    | <u>З</u> акрыть |

### ШАГ 10

Теперь выберите Изменение параметров адаптера в Центре управления сетями и общим доступом.

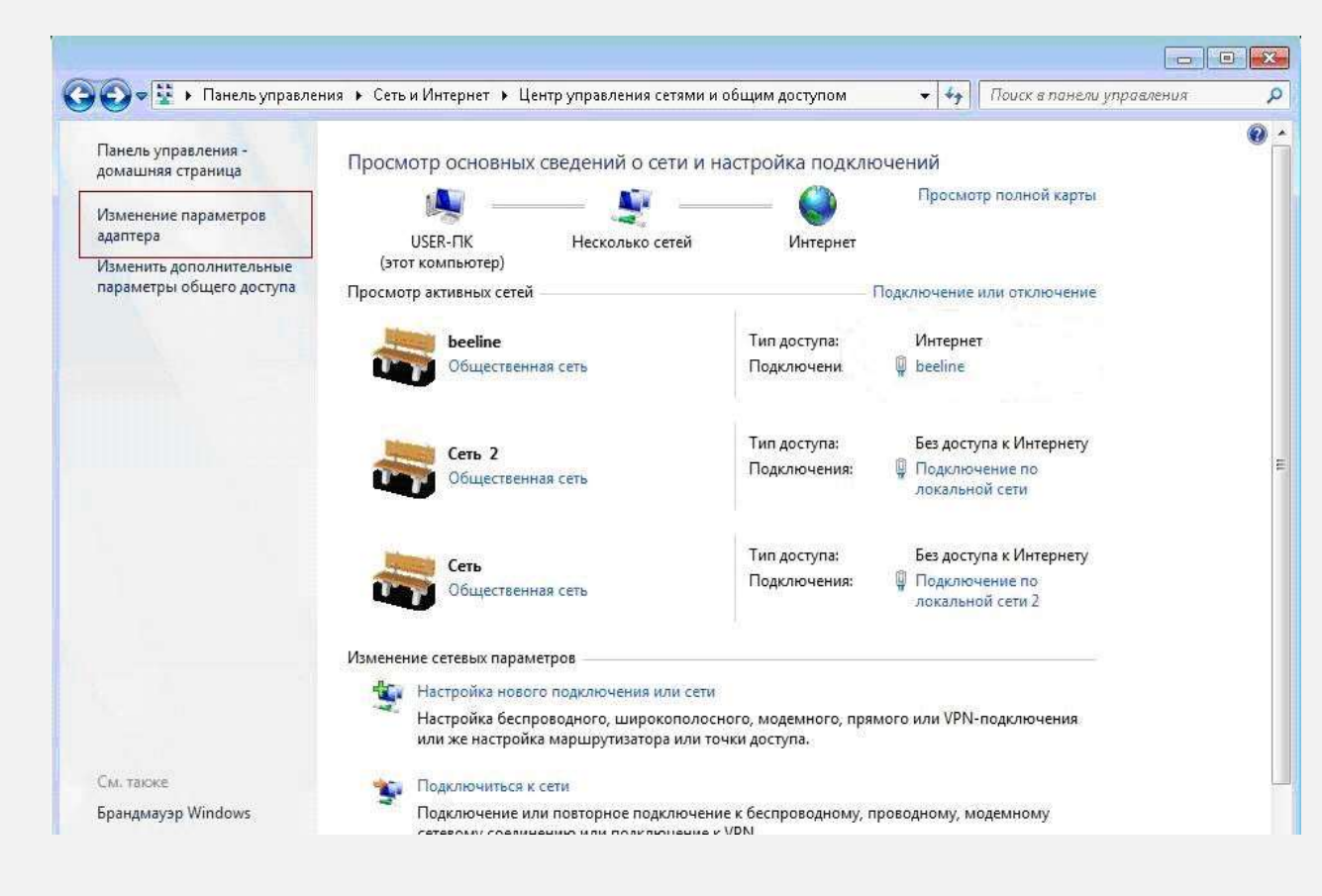

#### ШАГ 11

В появившемся окне выберите значок вашего VPN-соединения (в данном случае *Beeline*) щелкните по нему правой кнопкой мыши и выберите *Свойства*.

|                |                |                                   |                  |                | X |
|----------------|----------------|-----------------------------------|------------------|----------------|---|
| ○○ -           | Сетевые подкл  | <b>•</b>                          | <b>4</b> † Поиск |                | م |
| Файл Правка    | Вид Сервис Дог | іолнителы                         | но Справка       |                |   |
| 🎍 Упорядочить  | 🕶 🖪 Виды 👻 🖷   | 👂 Запуск                          | подключения »    |                | ? |
| Имя Сост       | ояние Имя устр | ойства                            | Подключение      | Категория сети | » |
|                | Baeline VPN    |                                   |                  |                | ~ |
| локальной сети | Beeline ver    | Подкл                             | ючить            |                | 1 |
|                |                | Состояние                         |                  |                |   |
|                |                | Сделать подключением по умолчанию |                  |                |   |
|                |                | Создать                           | копию            |                |   |
|                |                | Создать                           | ярлык            |                |   |
|                |                | Удалить                           | ,<br>,           |                |   |
|                |                | Переим                            | еновать          |                |   |
|                |                | Свойств                           | 3a               |                |   |
|                | _              |                                   |                  |                |   |
|                |                |                                   |                  |                |   |

### ШАГ 12

Расставьте флажки и пункты, как указано на рисунке, после этого нажмите кнопку *ОК*.

| 🛓 beeline - свойства 🛛 💽                                                                                                    | 📄 beeline - свойства 🛛 💌                                                                                                    | 🛓 beeline - свойства 📃                                                                                                    | 🚽 beeline - caoñeraa                                                                                                    |
|----------------------------------------------------------------------------------------------------|----------------------------------------------------------------------------------------------------|----------------------------------------------------------------------------------------------------|----------------------------------------------------------------------------------------------------|
| Общие Параметры Безопасность Сеть Доступ<br>Имя компьютера или IP-адрес назначения (например,<br>microsoft.com, 157.54.0.1 или 3fte:1234::1111):<br>I2tp.internet.beeline.kz<br>Очередность установления подключения<br>Перед тем как установить виртуальное подключение,<br>можно сначала подключиться к общественной сети,<br>например, к Интернету. | Общие Параметры Безопасность Сеть Достул<br>Параметры набора номера<br>Отображать ход подключения<br>Запрашивать имя, пароль, сертификат и т.д.<br>Включать домен входа в Windows<br>Параметры повторного звонка<br>Число польгток набора номера: 3<br>Интервал между попытками: 1 минута<br>Время простоя до разъединения: никогда | Общие Паранетры Безоласность Сеть Доступ<br>Тип VPN:<br>L2TP IPSec VPN<br>Дополнительные паранетры<br>Шифрование данных<br>необязательное (подключиться даже без шифрования)<br>Проверка подлинности<br>Проверка подлинности<br>Протокоя расширенной проверки подлинности (EAP)<br>Разрешить следующие протоколы<br>Для VPN типа IKE v2 будет использован | Общие Паранетры Безопасность Сеть Доступ<br>Конпоненты, используеные этим подключениен:<br>Протокол Интернета версни 6 ПСРУРУ61<br>Служба достуга к файлам и принтерам сетей Міслозоft<br>Служба достуга к файлам и принтерам сетей Міслозоft<br>Служба достуга к файлам и принтерам сетей Міслозоft<br>Четеновить |
| Сведения о собираемых данных и их использовании см. в<br>заявлении о конфиденциальности в Интернете.<br>ОК. Отмена                                                                                                    | Параметры РРР Отмена                                                                                                    | САР-МЪСНАРУ2. Для других типов VPN выберите<br>побые из этих протоколов.<br>Незашифрованный пароль (РАР)<br>Протокол проверки пароля (СНАР)<br>Протокол Microsolt CHAP верски 2 (MS-CHAP v2)<br>Использовать автоматически имя входа и пароль<br>Windows (и иня домена, если существует)                                                                  | ТСР/ЛР версии 5. Самая поздняя версия IP-протокола,<br>обеспечивающая связь в разнородных<br>воанноовязанные сетяк.<br>ОК. Отмена                                                                                                    |

### ШАГ 13

Теперь щелкните два раза левой кнопкой мыши по значку Вашего VPNсоединения, в появившемся окне в строке *Пользователь* введите логин, в строке *Пароль* введите постоянный пароль для доступа в Интернет. Нажмите *Подключени*е.

| Пользователь:            | 099xxxxxxx                            |
|--------------------------|---------------------------------------|
| Пароль:                  | •••••                                 |
| Сохранять и<br>отолько и | імя пользователя и пароль:<br>ля меня |

#### ШАГ 14

После того как соединение будет успешно установлено, система предложит Вам выбрать расположение сети. Выберите Общественная сеть.

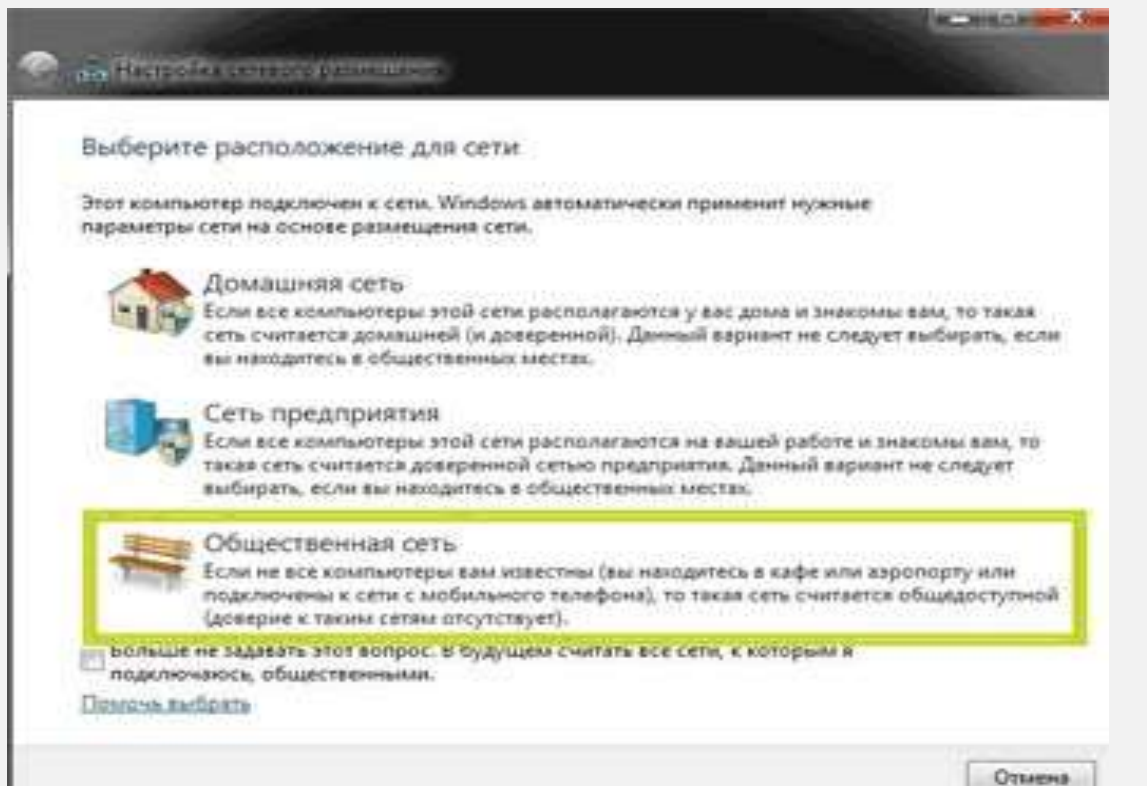